# **Ovid<sup>®</sup> Nursing Edge** Quick Reference Card **Ovid<sup>®</sup>**

## Opening an Ovid Nursing Edge session

Open the Ovid Nursing Edge (ONE) URL, https://ovidnursingedge.ovidds.com

The ONE home page displays. From here, you can access:

#### Discover

Use the Discover widget to search across all Ovid Discovery-indexed content enabled by your library, to find articles, book chapters, multimedia resources and other publications.

|  | Search |
|--|--------|
|--|--------|

## What's Included in Ovid Nursing Edge?

- 27 Nursing Journals
- 115 Nursing Books
- Nursing Drug Handbook
- Ovid Emcare

- Ovid Nursing Database
- Nursing@Ovid Thesaurus
- MeSH Thesaurus in several languages
- Ovid Discovery searching features includes over 100 million scholarly e-resources
- Ovid Discovery A-Z features

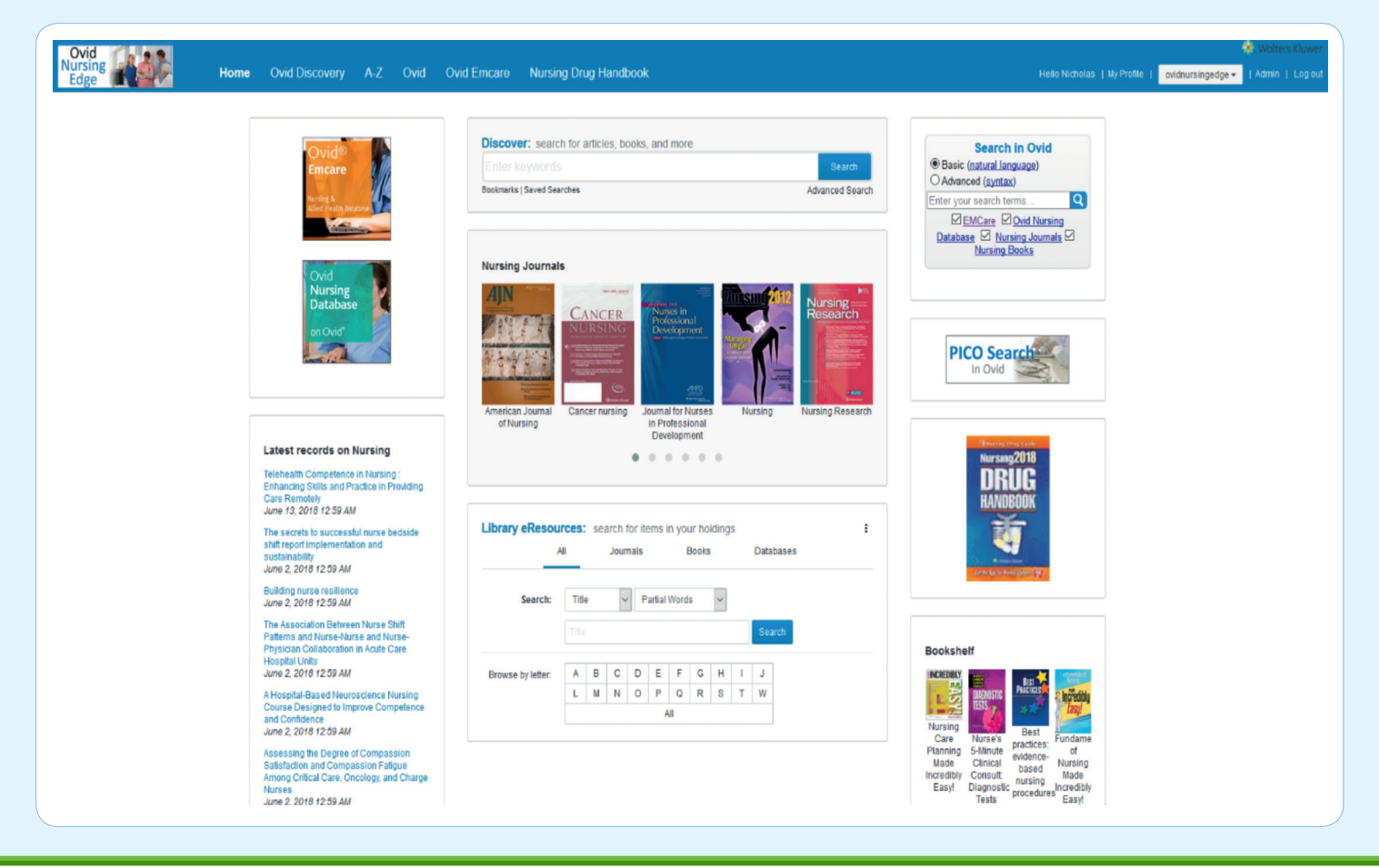

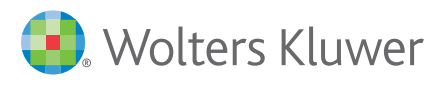

Ovid Nursing Edge 0618 support@ovid.com

# **Ovid<sup>®</sup> Nursing Edge** Quick Reference Card

Sort your full text search results by relevance or date by using the tools on the left. You can also limit your search results by subject, language, publisher, author and many other variables. Filter by whether results are full-text or have been peer-reviewed. When you select a filter, it refreshes the results and displays above the search box.

Ovid Nursing Edge uses the MeSH thesaurus and the Nursing@Ovid Thesaurus, and includes an American English/UK English spell check system.

|                               | melanoma 🔶 🗙                                                                                                    |                                                                                                    |
|-------------------------------|----------------------------------------------------------------------------------------------------|----------------------------------------------------------------------------------------------------|
|                               | Bookmarks   Saved Searches Advanced Search                                                                                                    |                                                                                                    |
|                               | I St Export Mail                                                                                                    |                                                                                                    |
| Sort by Relevance             | About 318 000 results                                                                                                    |                                                                                                    |
| Sort by Date                  |                                                                                                    |                                                                                                    |
|                               | Promoting Oral Therapy Adherence: Consensus statements from the faculty of the Mel                                                                                                    | From Ovid Emcare                                                                                                    |
|                               | Kottschade Lisa, Reed Mollie - Clinical Journal of Oncology Nursing 2, 2017<br>of nonadherence to oral targeted therapies in advanced malignant melanoma and to provide oncology nurses for patients with<br>BRAF-mutant advanced malignant melanoma. Despite their ease of administration, these oral | A single institute's experience on<br>melanoma prognosis: A long-term<br>follow-up                                                                                                    |
| UII CVId                      | 4                                                                                                    | Giornale Italiano di Dermatologia e                                                                                                    |
| Limit to Ovid Emcare          | Patient and Oncology Nurse Preferences for the Treatment Options in Advanced Mela                                                                                                    | Venereologia, 2018<br>BACKGPOLIND: The prognosis of                                                                                                    |
| Ovid Nursing<br>Database      | Liu, Frank Xlaoqing, Witt, Edward A., Ebbinghaus, Cancer Nursing 📀 , 2017<br>oncology <b>nurses</b> and patients diagnosed with advanced <b>melanoma</b> . Patients and <b>nurses</b> were enlisted through<br>Background/Inderstanding the perceptions of patients and oncology <b>nurses</b> about   | cutaneous melanoma is correlated to<br>histopathologic parameters are still a<br>matter of debate. We evaluated herein<br>the prognostic factors in melanoma<br>patients during a long |
|                               | Osteogenic melanoma: report of a case mimicking osteosarcoma and review of the lite                                                                                                    | Patient-Focused Online Resources                                                                                                    |
| Limit to Systematic Reviews   | Savant, Deepika, Kenan, Shachar, Kenan, Samuel Skeletal Radiology 🥝 , 2018                                                                                                    | Content and Quality                                                                                                    |
|                               |                                                                                                    | Journal of Cancer Education, 2018                                                                                                    |
| Limit to Randomised           | journal                                                                                                    | Review of human hair optical properties in possible relation to                                                                                                    |
| Controlled Trials             | 🚧 👔 🗆 Malignant melanoma                                                                                                    | melanoma development                                                                                                    |
| Show full text available only | Wilkerson, B.L Plastic Surgical Nursing 🔮 , 2011                                                                                                    | Journal of Biomedical Optics, 2018                                                                                                    |
| Show peer reviewed only       | of malignant melanoma. Copyright © 2011 American Society of Plastic Surgical Nurses "Melanoma has become a major public<br>health problem worldwide and its incidence in individuals                                                                                                    | Humanistic burden of disease for                                                                                                    |
|                               | C Bookmark                                                                                                    | patients with advanced melanoma in Canada                                                                                                    |
| Classification                |                                                                                                    | Supportive Care in Cancer 2018                                                                                                    |
| Article (99999+)              | Malignant Melanoma: A Primary Care Perspective                                                                                                    | More from Ouid Emcare                                                                                                    |

## **Advanced Search**

|                                                                                                    | Advanced Search<br>Preview:                    |                                                                         | back to Basic Search |
|----------------------------------------------------------------------------------------------------|------------------------------------------------|-------------------------------------------------------------------------|----------------------|
|                                                                                                    | Query Builder:                                 | Keyword(s)       Title       Subject(s)       Author(s)       Publisher | ×                    |
| Click Advanced Search under the<br>search box to build a query using<br>Boolean operators. Advanced Search<br>includes filters for full text and peer-<br>reviewed results only. | Options:  Show full text available only Search | Publication<br>Date<br>Identifiers<br>ISSN<br>ISBN<br>DOI<br>PMID       |                      |

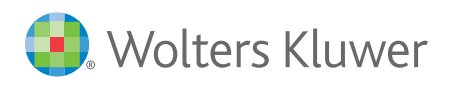

# **Ovid<sup>®</sup> Nursing Edge** Quick Reference Card

#### **Results Detail**

Click on a search result to see the Results Detail page:

From here, you can view the abstract, export the citation in several formats, search for the article in UpToDate or Google Scholar, or request that your library purchase the full text. Osteogenic melanoma: report of a case mimicking osteosarcoma and review of the literature Savant, Deepika, Kenan, Shachar, et al, *Skeletal Radiology* (volume 47, issue 5, pages 711-716) 🧿 , 5/1/2018

DESCRIPTION

ISSN: 0364-2348 EISSN: 1432-2161

A 32-year-old male presented with a right thumb lesion of 11-month duration. A clinical diagnosis of progenic granutoma was entertained but the lesion failed to respond to conservative therapy and eventually necessitated amputation of his thumb. INRi of the right thumb showed an il-defined, heterogeneously enhancing, infiltrating mass within the dorsal set tissues abuting the distal phatama and measuring of 2 + 2 4 + 0.7 cm. Histologically, the thumor was composed of a high-grade osteosarcoma with a chondrosarcomatous component localized within the underlying bone and a more superficial spindle cell component in the overlying soft tissue. The epidermis was focally ulcerated overlying the lesion. The key to the diagnosis was provided by interse stating of the spindle cell component for \$100 protein indicality of a spindle cell a dinal diagnosis of osteogenic ascornatous component established a final diagnosis of osteogenic melanoma. The localized on of this element to phalangeal bone is distinctly unusual and resulted in the close resemblance to a primary osteogenic sarcoma.

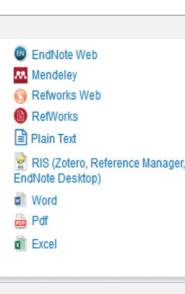

## Library eResources (A-Z)

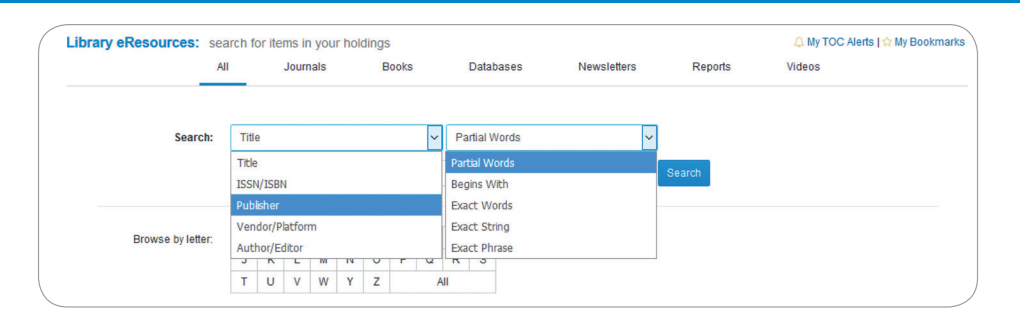

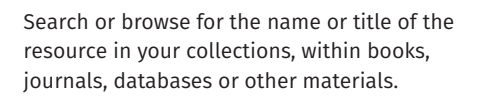

| ✓ Search by fi                                                                                                    | ield                                                                                |                                   |       |               |                                 |
|----------------------------------------------------------------------------------------------------|-------------------------------------------------------------------------------------|-----------------------------------|-------|---------------|---------------------------------|
| Tit                                                                                                    | le                                                                                  | ✓ Partial Words                   | ~     | nursing       | Search                          |
| > Browse by I                                                                                                    | etter                                                                               |                                   |       |               |                                 |
| Total Results: 65                                                                                                    | i                                                                                   |                                   |       |               | new search   Items to show: 250 |
| AJN IN IN                                                                                                    | American Journa<br>Found in: journals<br>Lippincott Williams a<br>10/1900 - Current | al of Nursing : AJN<br>nd Wilkins |       |               |                                 |
|                                                                                                    | Access Information:<br>Ovid Nursing Edge J                                          | ournals Collection                | 10/19 | 900 - Current |                                 |
|                                                                                                    | ISSN (print):                                                                       | 0002-936X                         |       |               |                                 |
|                                                                                                    | ISSN (electronic):                                                                  | 1538-7488                         |       |               |                                 |
|                                                                                                    | Activate TOC Alert                                                                  | 🏠 Bookmark                        |       |               |                                 |
| AVOIDING<br>COMMON<br>NURSING<br>ERRORS                                                                                                    | Avoiding Commo<br>Found in: books<br>Lippincott Williams a                          | on Nursing Errors                 |       |               |                                 |
| ализи билон билон Алтан Колон<br>Колон Алтан Колон Алтан<br>Колон Алтан Колон Алтан Колон Алтан<br>Колон Алтан Колон Алтан Колон Алтан<br>Колон Алтан Колон Алтан Колон Алтан<br>Колон Алтан Колон Алтан Колон Алтан<br>Колон Алтан Колон Алтан Колон Алтан<br>Колон Алтан Колон Алтан Колон Алтан<br>Колон Алтан Колон Алтан Колон Алтан<br>Колон Алтан Колон Алтан Колон Алтан Колон Алтан<br>Колон Алтан Колон Алтан Колон Алтан Колон Алтан<br>Колон Алтан Колон Алтан Колон Алтан Колон Алтан<br>Колон Алтан Колон Алтан Колон Алтан Колон Алтан<br>Колон Алтан Колон Алтан Колон Алтан Колон Алтан<br>Колон Алтан Колон Алтан Колон Алтан Колон Алтан<br>Колон Алтан Колон Алтан Колон Алтан Колон Алтан Колон Алтан Колон Алтан<br>Колон Алтан Колон Алтан | Access Information:<br>Ovid Nursing Edge B                                          | ooks Collection - Books           |       |               |                                 |
|                                                                                                    | Authors:                                                                            | Garber                            |       |               |                                 |
|                                                                                                    | Publication Date:                                                                   | 2010                              |       |               |                                 |
|                                                                                                    | ISBN (print):                                                                       | 9781605470870                     |       |               |                                 |
|                                                                                                    | A - Contraction                                                                     |                                   |       |               |                                 |

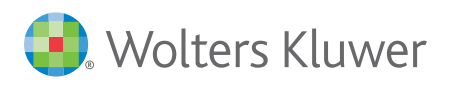

# Ovid<sup>®</sup> Nursing Edge Quick Reference Card

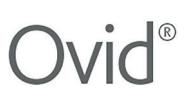

#### **My Profile**

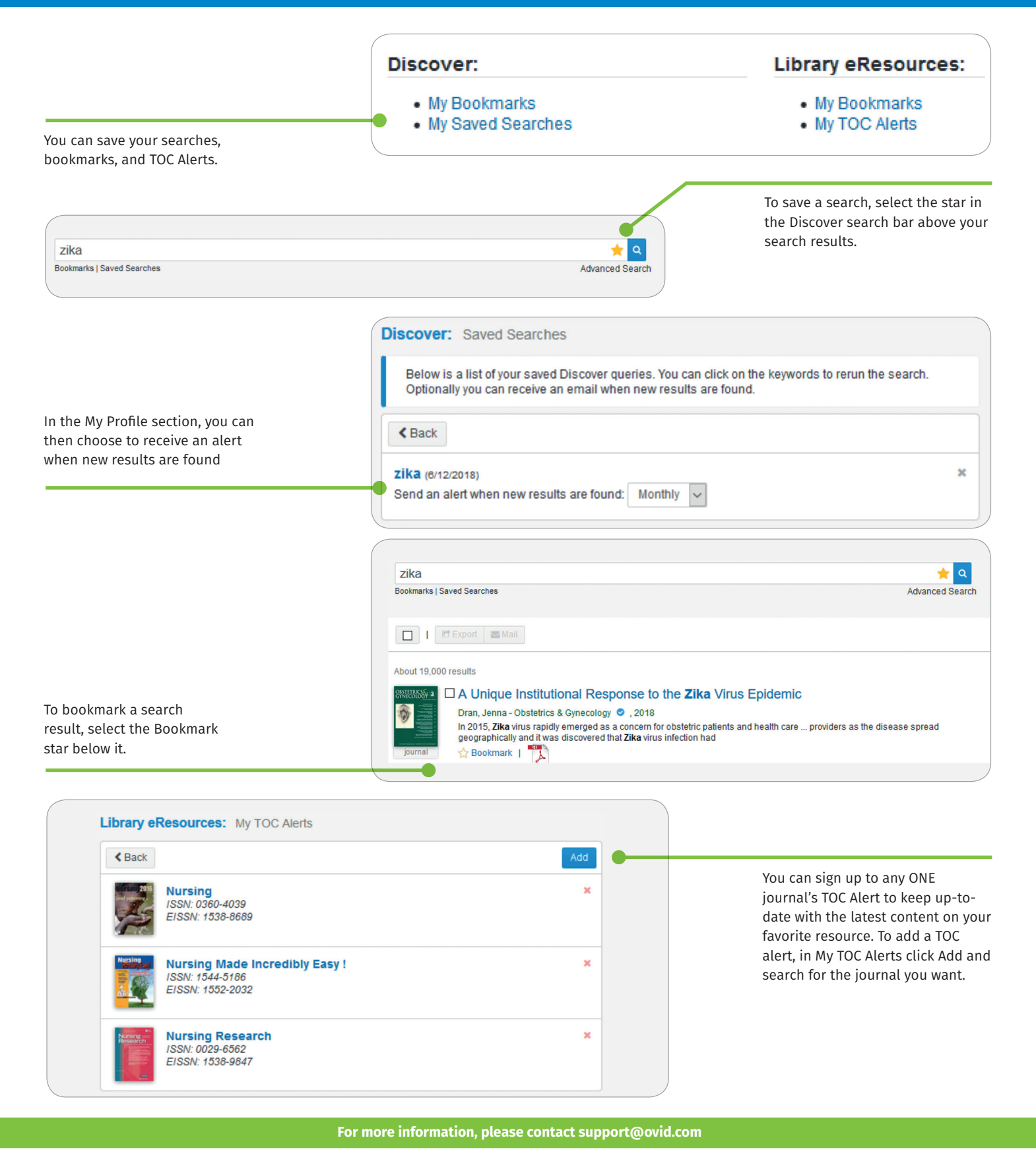

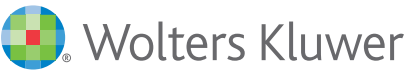